# リチウムイオンバッテリモデルにおける ルックアップテ−ブルの作成方法

Mywayプラス株式会社

1. はじめに

Ver.10.0.6 では従来のリチウムイオンバッテリモデルが改善され新規モデルとして 追加されています。

また、ルックアップテーブル(LUT)入力に対応したバッテリモデルが可能となりました。

### 2. 新規モデル

新規モデルとして下記3種類の電池モデルが追加されました。

|         | 素子名称                           | シンボル     | <b>ocv</b><br>モデリング | 内部抵抗<br>モデリング    | SOC 0%,100%時<br>の電池容量設定 |
|---------|--------------------------------|----------|---------------------|------------------|-------------------------|
| 従来モデル   | リチウムイオン<br>バッテリモデル             | ,<br>→ir | 4点入力                | 固定値入力            | 不可                      |
|         | バッテリモデル<br>(ルックアップ<br>テーブル)    |          | LUT入力<br>(横軸SOC)    | LUT入力<br>(横軸SOC) | 不可                      |
| 新規モデル - | バッテリモデル<br>(ルックアップ<br>テーブルSOC) |          | LUT入力<br>(横軸SOC)    | LUT入力<br>(横軸SOC) | 可能                      |
|         | バッテリモデル<br>(ルックアップ<br>テーブル Q)  |          | LUT入力<br>(横軸Q)      | LUT入力<br>(横軸Q)   | 可能                      |

リチウムイオン電池モデル

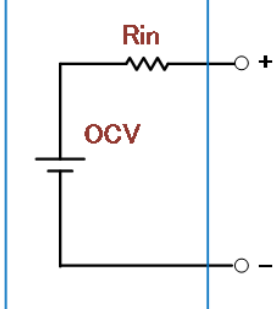

OCV(Open Circuit Voltage)モデリング

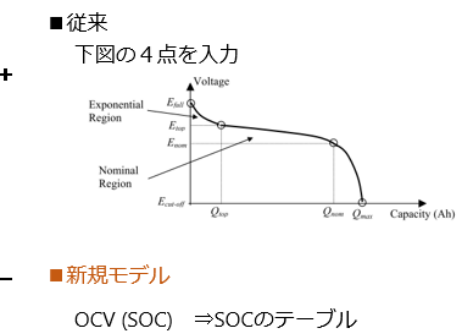

リチウムイオン電池モデル

Rin (内部抵抗) モデリング

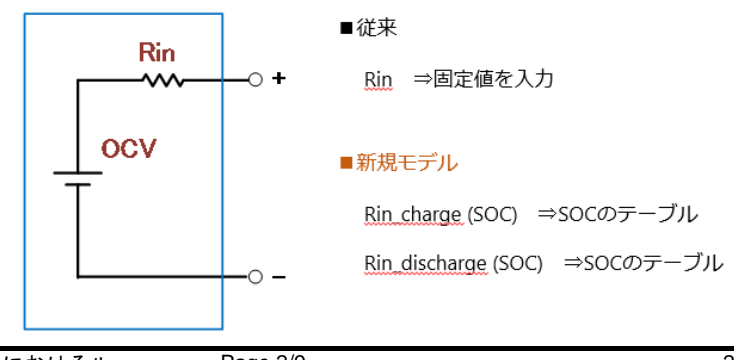

### Myway

ルックアップテーブルをバッテリのデータシートから自動取得する方法

ルックアップテーブルの取得方法には

- a. ルックアップテーブルを実測データから取得
- b. バッテリのデータシートの波形をキャプチャして取得

がありますが本テクニカルシートでは b.バッテリのデータシートの波形をキャプチャ して取得する方法を示します。

バッテリモデル(ルックアップテーブル)を例として以下に示します。

3.1. 作成の流れ

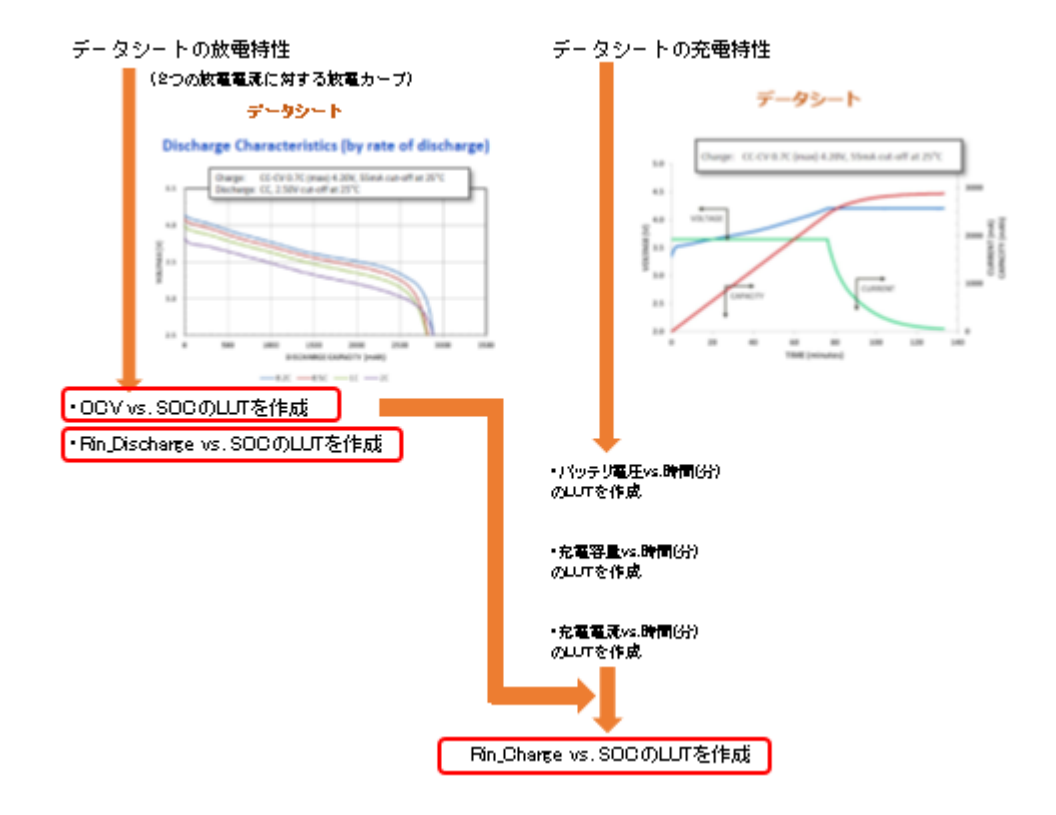

- 3.2. 放電カーブから OCV, Rin\_Discharge の LUT 取得
- ・メニューバーのユーティリティメニューから"Curve Capture Tool"を選択します。 下記左の画面が出ますので左上の矢印(グラフウィザード)を押し下記右のキャプチャ画面 にします。

## Myway

### **Technical Note TN-163**

| PSIM曲線キャプチャー                            | -                      |                                                                                                    |         | PSIM曲線丰t                 | ァブチャー                                            |                                                                           |          |
|-----------------------------------------|------------------------|----------------------------------------------------------------------------------------------------|---------|--------------------------|--------------------------------------------------|---------------------------------------------------------------------------|----------|
| ☆ 二 二 二 二 二 二 二 二 二 二 二 二 二 二 二 二 二 二 二 |                        |                                                                                                    |         | 4 <b> </b> 4             | スクリーン上にグラフを表示し、(F<br>ーします。<br>グラフウィザードをクリックして、次の | ニグラフィメージをコピ                                                               |          |
| X188-25                                 | Yite's<br>Xmax<br>Ymax | サフィッ     グラフ反転       ・     ・       ・     ・       ・     ・       ・     ・       ・     ・       ・     ・       ・     ・       ・     ・       ・     ・       ・     ・       ・     ・       ・     ・       ・     ・       ・     ・       ・     ・       ・     ・       ・     ・       ・     ・       ・     ・ |         | XMes  <br>Xmin  <br>Ymin | Yitekas  <br>Xmax  <br>Ymax                      | サブィッ     グラフ反転       ・     ・       ・     ンの対象       ・     ・       ・     ・ |          |
| のフォーマットで値を入力:「x1」                       | y1 ((x2,y2)(x3,y3)     |                                                                                                    | 再描画     | 次のフォーマットで値を.             | 入力: [x1.y1][x2,y2][x3,y3]                        |                                                                           | 再措面      |
| 0                                       |                        |                                                                                                    |         |                          |                                                  |                                                                           |          |
| -0.2                                    |                        |                                                                                                    |         |                          |                                                  |                                                                           |          |
| -0.4                                    |                        |                                                                                                    |         |                          |                                                  |                                                                           |          |
| -0.6                                    |                        |                                                                                                    |         |                          |                                                  |                                                                           |          |
| -0.8                                    |                        |                                                                                                    |         |                          |                                                  |                                                                           |          |
| -0                                      | .8 -0.6                | -0.4 -0.2                                                                                                    | 0       |                          |                                                  |                                                                           |          |
|                                         |                        | 0~K 1                                                                                                    | 保存 クローズ | [                        |                                                  | ロード 保存                                                                    | <u> </u> |

3-2-1 図 初期画面(左)とキャプチャ用画面(右)

・スクリーン上にグラフを表示し Print Screen キーをクリックすることでクリップボードに
 グラフイメージをコピーします。グラフウィザードを押し次のステップに進めます。

・必要なグラフが完全にウィンドウ内に表示されるようにマウス左ボタンでドラッグしてグラ フウィンドウにグラフイメージを適切に配置します。グラフウィザードを押し次のステップに 進めます。

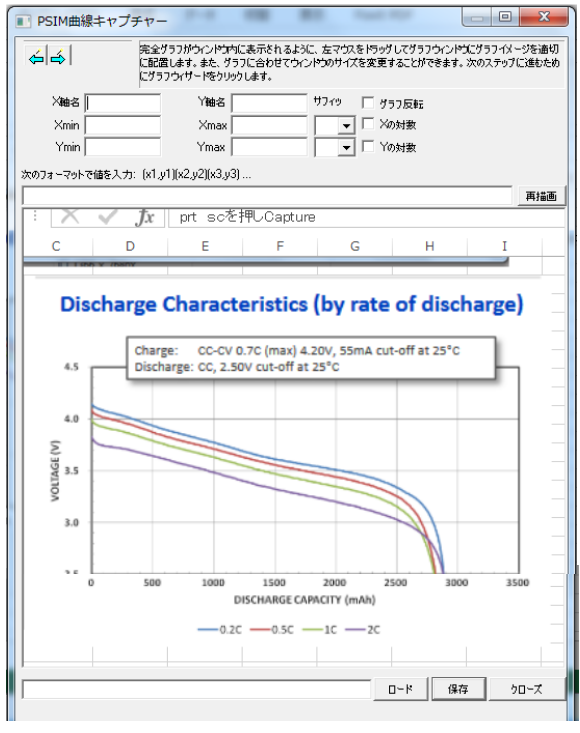

### 3-2-2 図 グラフ画像取り込み後

・グラフの原点と、原点の対角の角をクリックします。(右クリックするとクリックした周辺が ズームされます)グラフの枠が青線で囲まれたらグラフウィザードを押し次のステップに進めま す。

X0(Xmin), Y0(Ymin), Xmax, Ymax 値を入力します。入力した値がグラフ上で青字で 表示されますので数字があっているかを確認したらデータポイントをキャプチャします。

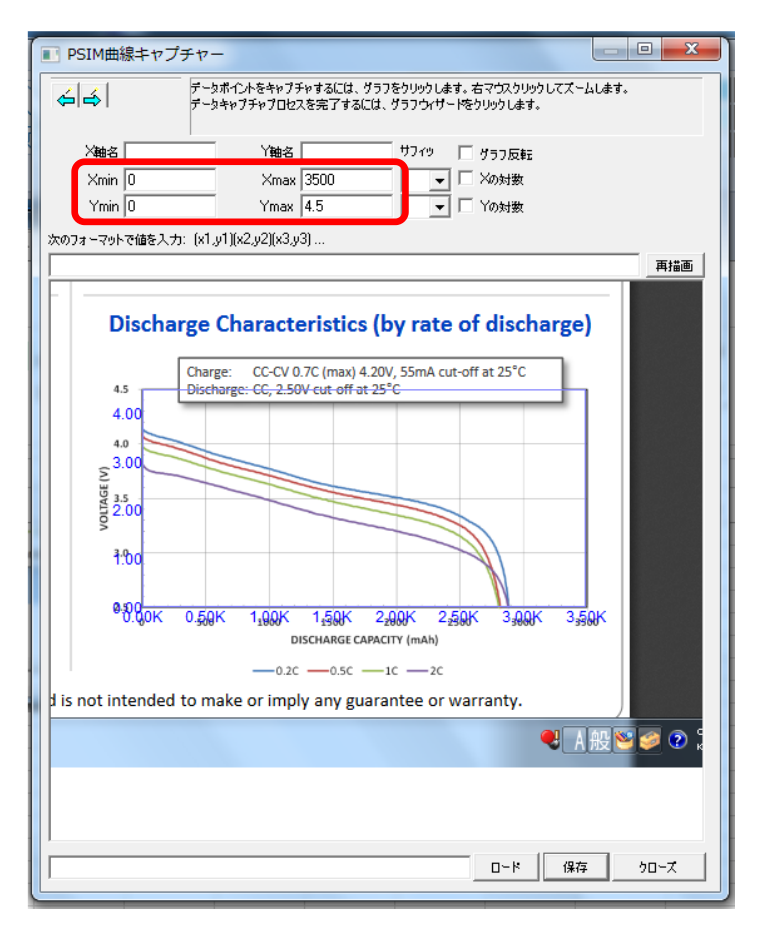

3-2-3 図 座標設定

・グラフの線に沿ってクリックするとデータをプロットします。右クリックでズームできます。

| 6 <b>6</b>       | データポイントをキャブチャするには、グラフをクリックします。右マウスクリックしてスームします。<br>データキャブチャブロセスを完了するには、グラフウィザードをクリックします。 |
|------------------|------------------------------------------------------------------------------------------|
| │││              | Yiéa サフィッ □ グラフ反転                                                                        |
| Xmin 0<br>Xmin 0 | Xmax 3500 ▼ Xの対数                                                                         |
| なのフォーマットで値を入     | tri (x1 u1)(x2 u2)(x3 u3)                                                                |
|                  | 再描画                                                                                      |
| 1:00<br>#88pr    | 0.50K 1.00K 1.50K 2.00K 2.50K 3.00K 3.50K                                                |
|                  | DISCHARGE CAPACITY (mAh)                                                                 |
|                  | ♥A般>> @ Kana ₹ 🦺 - 🕨                                                                     |
|                  |                                                                                          |

### 3-2-4 図 曲線入力(ズーム)

・プロットされた線は赤い線で表示されます。プロットが終わったら左上の右矢印をクリックします。

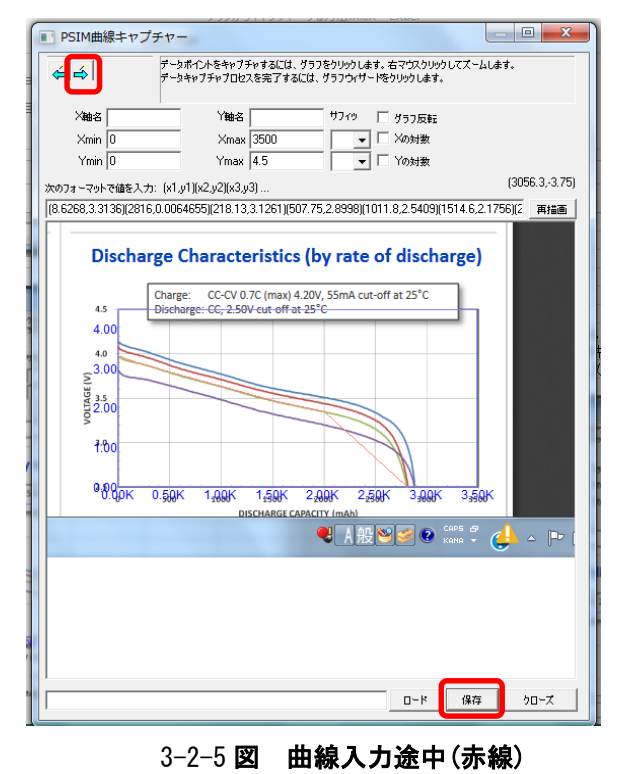

・クリックしたポイントがプロットされ曲線が表示されます。

「保存」を押し.txt ファイルで保存します。

特性の読み込みが完了します。

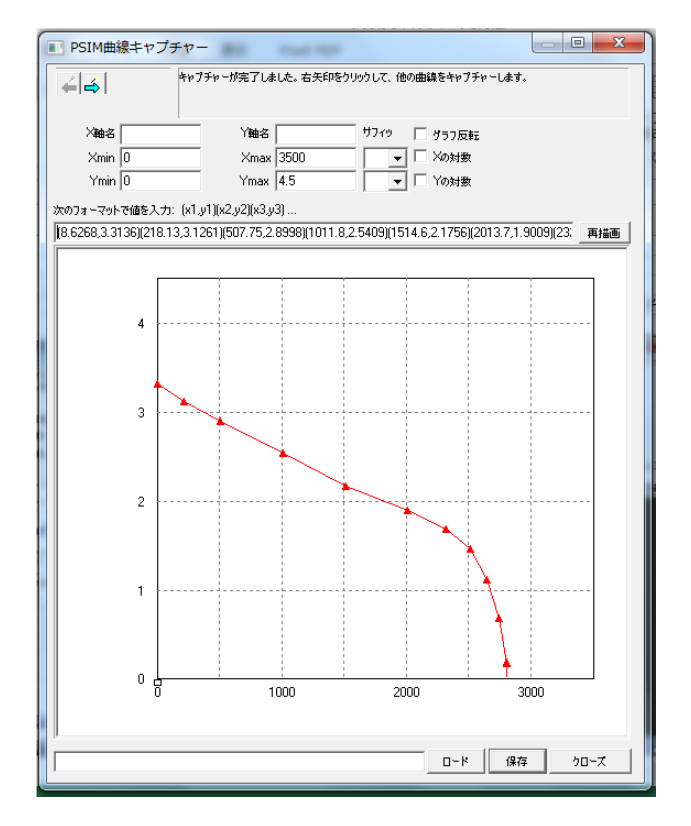

3-2-6 図 読み込み完了図

・回路ファイル "Extracting OCV and Rin\_Discharge.psimsch"を開きパラメータファイルの中の I1, I2 及び Qmax を設定します。

| イブラリブラウザ                               |                    | ▼ ×       | 🔁 無題1 🥵 Extracting Rin_charge.psims., 🔁 Extracting OCV and Rin 🗙              |                                       |
|----------------------------------------|--------------------|-----------|-------------------------------------------------------------------------------|---------------------------------------|
| 1つ以上の単語を入力して素<br>検索                    | 子を検索しま<br><u>検</u> | :す:<br>:索 | Calculating OCV and Rin_discharge vs. SOC from                                | n Discharge Curves                    |
| ∃·素子<br>由·パワー                          |                    | パワー       |                                                                               | · · · · · · · · · · · · · · · · · · · |
| 田···司御フィノフリ<br>田··その他<br>田··雷渡         |                    | 制         |                                                                               |                                       |
| <ul> <li>記号</li> <li>イベント制御</li> </ul> |                    | その他       | x1-(x1-x2)*11/(11-2)                                                          |                                       |
| ⊕-SimCoder⊐−⊦<br>Page                  |                    | 電源        |                                                                               | _discharge                            |
|                                        |                    | 記号        | // Panasonic Li-lon battery NCR18650                                          |                                       |
|                                        |                    | <b>≺</b>  | I1 = 1.45 // discharge current at 0.5C<br>I2 = 2.9 // discharge current at 1C | bc                                    |
|                                        |                    | S         | Qmax = 2.9 // maximum capacity (Qmax-x)/Qmax                                  |                                       |
|                                        |                    | Page      |                                                                               |                                       |
|                                        |                    |           | 3-2-7 図 回路図                                                                   |                                       |

・2 つのルックアップテーブルを前の手順で取得したテキストデータに置き換えます。

・シミュレーションを実行し、Simview で X 軸を SOC として OCV を表示し"ファイル >> "表示方式を名前付けて保存"により表示されたグラフをテキストファイルに保存します。

・Rin\_Discharge についても同様に表示させテキストデータとして保存します。

・保存した OCV, Rin\_Discharge のテキストデータはファイルの先頭行を削除して保存し直します。

以上で OCV 及び Rin\_Discharge の LUT が取得できます。

3.3. 充電特性からの Rin\_Charge の LUT 取得

・3.2のキャプチャと同様の方法により時間(分)に対するバッテリ電圧、充電電流と充電容量の充電曲線をキャプチャしテキストデータとして保存します。

・回路ファイル "Extractinrg Rin\_ charge.psimsch"を開きます。

4つのルックアップテーブルを前のステップまでに取得したテキストデータに書き換えます。

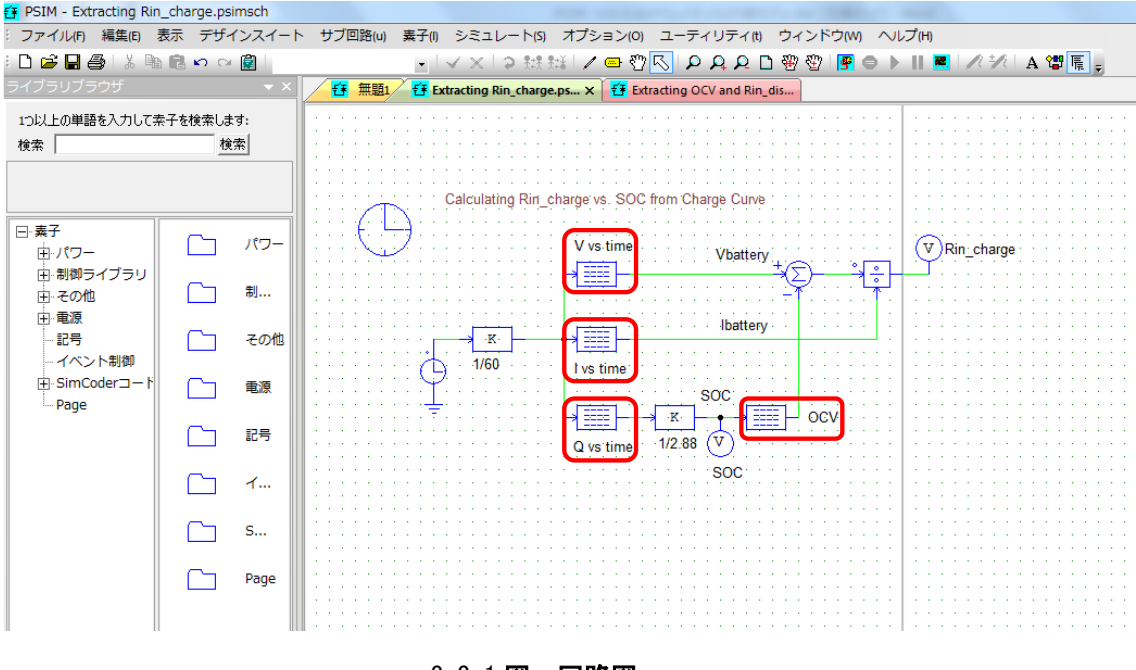

3-3-1 **図 回路図** 

・比例制御のゲインを 1/Qmax、SimulationControl 総時間(秒) はキャプチャした時間(分) を秒換算した値より大きい値にします。

・シミュレーションを実行し Simview で X 軸を SOC として Rin\_charge を表示します。

・"ファイル">>"表示方式を名前付けて保存"により表示されたグラフをテキストファイルに保存した後テキストエディタでファイルを開き先頭の行を削除します。

以上で Rin\_charge の LUT が作成できます。

ご注意

- 1. 本資料に記載された製品の仕様は、予告なく変更することがあります。
- 2. 本資料の内容については、万全を期しておりますが、万一ご不明な点などがありましたら、弊社までお申しつけくだ さい。
- 3. 本資料に記載された情報に起因する損害または特許権その他権利の侵害に関しては、弊社は一切の責任を負いません。
- 4. 本資料によって第三者または弊社の特許権その他権利の実施権を許諾するものではありません。
- 5. 弊社の書面許諾なく、本資料の一部または全部を無断で複製することを固くお断りします。
- 6. 本資料に記載されている会社名、商品名は、各社の商標または登録商標です。

Copyright by Myway Plus Corporation.

All rights reserved. No part of this manual may be photocopied or reproduced in any form or by any means without the written permission of Myway Plus Corporation. Co., Ltd.

発行:Myway プラス株式会社 〒222-0022 横浜市西区花咲町 6-145 横浜花咲ビル TEL:045-548-8831 FAX:045-548-8832

ホームページ: <u>https://www.myway.co.jp</u> Eメール: <u>sales@myway.co.jp</u>